# **Client-Neuinstallation nach Server-Downtime März 2023**

# **Anleitung SEPURA**

## 1. Einrichten der Firewall

#### a. SEPURA (Kommune)

Es muss nur die Firewall der eigenen Kommune freigeschaltet werden. Beim IT.N ist die Firewall bereits eingerichtet worden.

 Dazu die IP Adresse 10.22.177.137 mit den Ports
TCP 1433, TCP 58065 und UDP 1434 freischalten.

#### b. SEPURA (Polizei)

Keine Anpassung der Firewall erforderlich.

## 2. Einrichten der Programmiersoftware

#### a. SEPURA (Kommune)

Im Radio Manager Client die neue IP Adresse eintragen.

- Dazu den Radio Manager Client starten und im Feld "Datenbank" die vorhandene IP Adresse 10.17.68.11 durch die neue IP Adresse 10.22.177.137 ersetzen.
- Danach die Anwendung wie gewohnt nutzen.

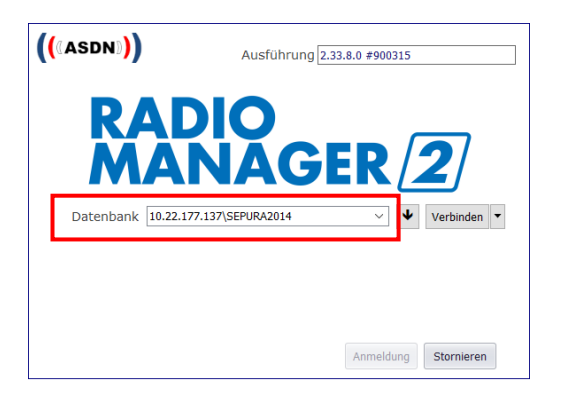

noch

#### 2. Einrichten der Programmiersoftware

#### b. SEPURA (Polizei)

Im Radio Manager Client die neue IP Adresse eintragen.

- Dazu den Radio Manager Client starten und im Feld "Datenbank" den vorhandenen Eintrag "sepura-polizei.lv.ads.niedersachsen.de\SEPURA2014" durch den Eintrag 10.22.177.138\SEPURA2014 ersetzen.
- Danach die Anwendung wie gewohnt nutzen.

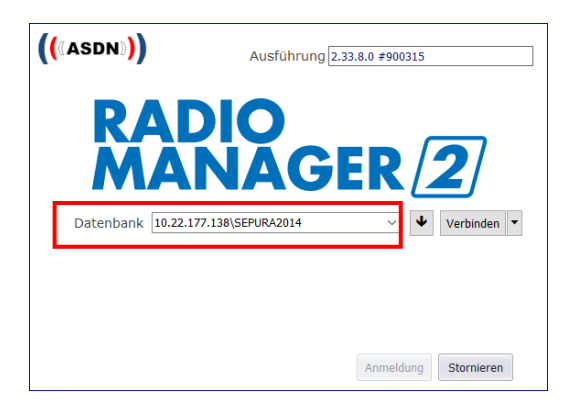